### Инструкция по работе с формой федерального государственного статистического наблюдения №85-К в модуле «Управление образованием» АИС СГО

Данная инструкция предназначена для сотрудников муниципальных органов, осуществляющих управление в сфере образования, курирующих работу дошкольных образовательных организаций в автоматизированной информационной системе «Сетевой город. Образование» (АИС СГО, Система).

АИС СГО в модуле «Управление образованием» предполагает работу с формами федерального государственного статистического наблюдения, в том числе с формой № 85-К.

Работа с формами статотчетности осуществляется в разделе АИС СГО Отчеты – ФГСН (рис. 1).

| Управление | Пользователи | Мероприятия | Отчеты  | Движение    | Статисти | ка І | мсоко | Сертификаты ДО |
|------------|--------------|-------------|---------|-------------|----------|------|-------|----------------|
| 👍 Карто    | очка УО      |             | Отчеты  |             |          |      |       |                |
|            |              |             | Дополн  | ительные от | четы     |      |       |                |
| 👫 Coxpan   | нить         |             | Констру | ктор отчето | в        |      |       |                |
| Общая      | информация   |             | ΦΓCΗ    |             |          |      |       | ^              |

Рис.1

Для сотрудников муниципальных органов, осуществляющих управление в сфере образования, доступен следующий функционал:

1. Экспортировать форму № 85-К по каждой образовательной организации и получать сводную форму № 85-К по всем подведомственным дошкольным образовательным организациям.

2. Просматривать статус заполнения формы № 85-К в АИС СГО на уровне управления образования.

3. Открывать для редактирование форму № 85-К для подведомственных дошкольных образовательных организаций.

Подробно функционал описан ниже.

№ 85-К образовательной 1. Экспортировать форму ПО каждой форму № 85-К организации И получать сводную ПО всем подведомственным дошкольным образовательным организациям

Для экспорта формы №85-К:

- 1) Перейдите в раздел Отчеты ФГСН.
- 2) Установите учебный год в поле «Учебный год» (рис. 2).

| Управление Пользователи Мероприятия Отчеты Д | вижение Статистика МСОКО Сертификаты ДО |
|----------------------------------------------|-----------------------------------------|
| Формы федерального государственно            | ого статистического наблюдения          |
| Учебный год                                  | 2022/2023                               |
| Отчетные формы                               | 2022/2023<br>2021/2022<br>2020/2021     |
| Форма № 1-НД<br>Форма № 103-рик              | 2019/2020<br>2018/2019                  |
| Форма № 3П-соц<br>Форма № 3П-образование     | 2017/2018<br>2016/2017                  |
| Форма № Д-3<br>Форма № 1-ДО (сводная)        | 2013/2015<br>2013/2014                  |
| Форма № 1-ГУ                                 | 2012/2013<br>2011/2012                  |
| Форма № 1-МУ                                 | 2010/2011<br>2009/2010                  |
| Формы подотчетных организации                | 2008/2009<br>2007/2008<br>2006/2007     |

Рис.2

3) В подразделе «Формы подотчетных организаций» нажмите на ссылку «Экспорт форм ФГСН» (рис. 3)

## Формы подотчетных организаций

Экспорт форм ФГСН Статус заполнения форм Контроль заполнения форм

Рис.3

4) На открывшемся экране «Формы федерального статистического наблюдения/Экспорт форм ФГСН»:

- а. в поле «Учебный год» выберите учебный год (рис. 4);
- b. в поле «Форма ФГСН» установите 85-К (рис. 4);

с. нажмите на копку «Экспорт», если требуется скачать форму №85-К по каждой образовательной организации (рис. 4). В этом случае Система сохранит формы по всем организациям в архиве zip. Разархивировав папку, будут доступны формы 85-К каждой дошкольной образовательной организации муниципалитета в

#### формате Excel;

d. нажмите на копку «Экспорт сводной формы», если требуется скачать сводную форму №85-К по всем образовательным организациям вашего муниципалитета (рис. 4).

| Управление Пользователи Мероприятия Отчеты Движение Статистика МСОКО Сертификаты ДО |              |
|-------------------------------------------------------------------------------------|--------------|
| Формы федерального государственного статистического наблюдения/Экспорт форм Ф       | гсн 😫        |
| 🗷 Экспорт Св                                                                        | водной формы |
| Учебный год Форма ФГСН                                                              |              |
| 2022/2023 🔻 85-К 💌                                                                  |              |
| 1-до                                                                                |              |
| 1-ДОП                                                                               |              |
| 85-К                                                                                |              |
| 00-1                                                                                |              |
| 00-2                                                                                |              |

Рис.4

# 2. Просматривать статус заполнения формы № 85-К в АИС СГО на уровне управления образования

В Системе предусмотрены следующие статусы форм отчетности:

Статус **«открыта»** - означает, что образовательная организация имеет возможность редактирования формы.

Статус «закрыта» - означает, что форма становится не доступной для редактирования. Такой статус присваивается в том случае, когда образовательная организация заполняет, сохраняет данные в каждом разделе формы и нажимает кнопку «Закрыть форму 85-К», тем самым зафиксировав содержимое формы, делая невозможными её изменения.

Для просмотра статуса заполнения формы №85-К в подведомственных дошкольных образовательных организациях:

1) Перейдите в раздел Отчет – ФГСН.

2) Сделайте установки в поле «Учебный год».

3) В подразделе «Формы подотчетных организаций» нажмите на ссылку «Статус заполнения форм» (рис. 5)

3

Формы подотчетных организаций Экспорт форм ФГСН Статус заполнения форм Контроль заполнения форм

Рис.5

4) На открывшемся экране «Формы федерального статистического наблюдения/Статус заполнения»:

а. заполните все поля формы (рис. 6).

| Управление | Пользователи | Мероприятия  | Отчеты  | Движение   | Статистика     | мсоко     | Сертификаты ДО                |
|------------|--------------|--------------|---------|------------|----------------|-----------|-------------------------------|
| 🔶 Форм     | іы федералі  | ьного госуда | арствен | ного стат  | истическо      | го набл   | людения/Статус заполнения     |
| Управление |              |              |         | Сахминобр  | )              |           | •                             |
| Муниципал  | ьный район   |              |         | Bce        |                |           | •                             |
| Населенны  | й пункт      |              |         | Bce        |                |           | •                             |
| Учебный го | А            |              |         | 2022/2023  |                |           | •                             |
| Форма ФГС  | н            |              |         | 85-K       |                |           | •                             |
| Тип ОО     | _            |              |         | Дошкольны  | ые образовате  | льные учр | реждения                      |
|            |              |              |         | 🗹 Показыва | ать только ОО, | не закрыв | вшие форму ФГСН               |
| 🗯 Обнові   | ить          |              |         |            |                |           | 🚔 На печать 🏼 Экспорт в Excel |

Рис. 6

Если необходимо отображать только те ОО, которые не закрыли форму ФГСН, поставьте флажок напротив строки «Показывать только ОО, не закрывшие форму ФГСН» (рис. 6).

b. для формирования списка нажмите на кнопку «Обновить».

На экране появится перечень всех дошкольных образовательных организаций в соответствии с заданными полями. Последний столбец в данной таблице указываетна статус заполнения формы (рис. 7).

| Формы федерального государстве | нного статистического наблюдения/Статус заполнения                      | E |
|--------------------------------|-------------------------------------------------------------------------|---|
| Управление                     |                                                                         | • |
| Муниципальный район            | Нет                                                                     |   |
| Населенный пункт               |                                                                         | • |
| Учебный год                    | 2021/2022                                                               | • |
| Форма ФГСН                     | 85-К                                                                    | • |
| Тип ОО                         | Дошкольные образовательные учреждения                                   |   |
|                                | Показывать только ОО, не закрывшие форму ФГСН                           |   |
| 🗯 Обновить 📑 На печать         | Открыть на редактирование 🚔 На печать 📓 Экспорт в Excel                 |   |
| 🙇 Экспорт в Excel              |                                                                         |   |
| Управление                     | Муниципальный район Населенный пункт Образовательная организация Статус |   |
|                                | закрыта                                                                 |   |
|                                | а                                                                       |   |

Рис. 7

## 3. Открывать для редактирование форму № 85-К для подведомственных дошкольных образовательных организаций

В АИС СГО на уровне управления образования в разделе «Статус заполнения форм» можно не только контролировать процесс закрытия (полного наполнения) статистических форм дошкольными образовательными организациями, но и при необходимости дать возможность внести изменения вновь разрешить редактирование для конкретной образовательной организации.

Для того, чтобы открыть для редактирования форму № 85-К:

1) Перейдите в раздел Отчеты – ФГСН.

2) Сделайте установки в поле «Учебный год».

3) В подразделе «Формы подотчетных организаций» нажмите на ссылку «Статус заполнения форм» (рис. 5).

4) Для формирования списка нажмите на кнопку «Обновить» (рис.8).

5) После того, как на экране появилась таблица с перечнем дошкольных образовательных организаций, нажмите на ссылку «Открыть на редактирование» (рис. 8).

| 🖨 Формы федеральн   | юго государстве | нного статистичес     | кого наблюде      | ния/Статус запс                         | олнения   |         | Ľ |
|---------------------|-----------------|-----------------------|-------------------|-----------------------------------------|-----------|---------|---|
| Управление          | [               |                       |                   |                                         |           |         | • |
| Муниципальный район |                 | Нет                   |                   |                                         |           |         |   |
| Населенный пункт    | [               |                       |                   |                                         |           |         | • |
| Учебный год         |                 | 2021/2022             |                   |                                         |           |         | • |
| Форма ФГСН          |                 | 85-K                  |                   |                                         |           |         | • |
| Тип ОО              |                 | Дошкольные образовате | льные учреждения  |                                         |           |         |   |
|                     | C               | Показывать только ОО, | не закрывшие форм | у ФГСН                                  |           |         |   |
| 🗘 Обновить          |                 |                       |                   |                                         |           |         |   |
| 🖨 На печать         | Открыть на ре   | едактирование         | 🖨 На печать       | 🛽 💆 Экспорт в                           | Excel     |         |   |
| 🚨 Экспорт в Excel   |                 |                       |                   |                                         |           |         |   |
| Управлен            | ние             | Муниципальный район   | Населенный пункт  | Образовательная ор                      | ганизация | Статус  |   |
|                     |                 | 3                     |                   | · · · - · · · · · · · · · · · · · · · · |           | закрыта |   |
| · · · ·             |                 | 3                     |                   | ,                                       | е         | открыта |   |
|                     |                 |                       |                   |                                         |           |         |   |

Рис. 8

Напротив наименования образовательной организации, которая имеет статус «Закрыта» появится окошко. В нем необходимо поставить флажок и нажать кнопку «Открыть» (рис. 9). Теперь данная форма отчетности доступна для редактирования для конкретной ДОО

| <ul> <li>На печать Открыть на редактирование На печать Экспорт в Excel</li> <li>Экспорт в Excel</li> <li>Для открытия форм выберите организации в таблице и нажмите кнопку "Открыть"</li> <li>Открыть Отмена</li> <li>Управление Муниципальный район Населенный пункт Образовательная организация Статус закрыта</li> </ul>                                                                                                    | 🗯 Обновить                                   |                        |                  |                             |           |  |  |  |  |  |
|----------------------------------------------------------------------------------------------------|----------------------------------------------|------------------------|------------------|-----------------------------|-----------|--|--|--|--|--|
| ▲ Экспорт в Excel<br>Для открытия форм выберите организации в таблице и нажмите кнопку "Открыть"           Открыть         Отмена           Управление         Муниципальный район         Населенный пункт         Образовательная организация         Статус           .         .         .         .         .         .         .         .         .         .         .         .         .         .         .         .         .         .         .         .         .         .         .         .         .         .         .         .         .         .         .         .         .         .         .         .         .         .         .         .         .         .         .         .         .         .         .         .         .         .         .         .         .         .         .         .         .         .         .         .         .         .         .         .         .         .         .         .         .         .         .         .         .         .         .         .         .         .         .         .         .         .         .         .         .         .         .         . | 🛔 На печать 🔋 Открыть на ре,                 | дактирование           | 🖨 На печать      | 🛃 Экспорт в Excel           |           |  |  |  |  |  |
| Для открытия форм выберите организации в таблице и нажмите кнопку "Открыть" Открыть Открыть Отмена Управление Муниципальный район Населенный пункт Образовательная организация Статус Закрыта Открыта Открыта                                                                                                    | 🛃 Экспорт в Excel                            | 🗷 Экспорт в Excel      |                  |                             |           |  |  |  |  |  |
| Открыть Отмена<br>Управление Муниципальный район Населенный пункт Образовательная организация Статус<br>, и правление и постатус закрыта<br>, и постатус и постатус                                                                                                    | Для открытия форм выберите организации в таб | блице и нажмите кнопку | / "Открыть"      |                             |           |  |  |  |  |  |
| Управление Муниципальный район Населенный пункт Образовательная организация Статус<br>                                                                                                    | Открыть Отмена                               |                        |                  |                             |           |  |  |  |  |  |
|                                                                                                    | Управление                                   | Муниципальный район    | Населенный пункт | Образовательная организация | Статус    |  |  |  |  |  |
|                                                                                                    |                                              |                        |                  | 1                           | закрыта 🔽 |  |  |  |  |  |
|                                                                                                    | · · · · · · · · · · · · · · · · · · ·        |                        |                  |                             | открыта   |  |  |  |  |  |

Рис. 9

Кнопкой «Отмена» можно отменить действия по открытию для редактирования форм отчетности для ДОО.